## ขั้นตอนการทำรายการระบบสหกรณ์ KTB Coop (New ATM)

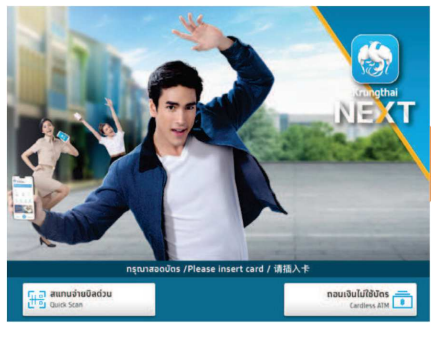

• สอดบัตร ATM

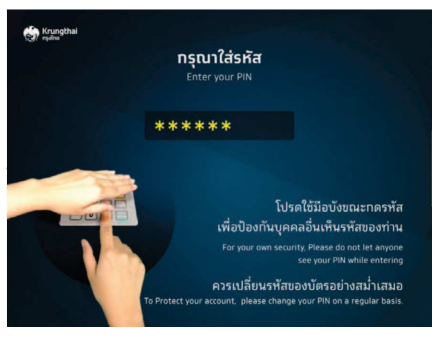

• ระบุรหัส ATM

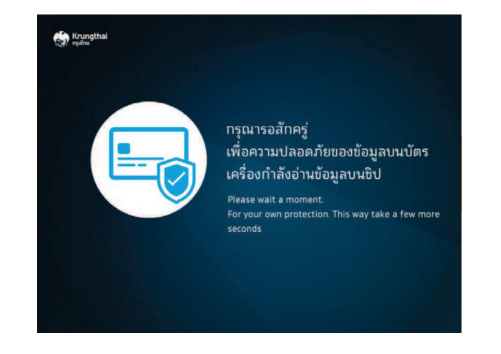

กรุณารอสังครู่

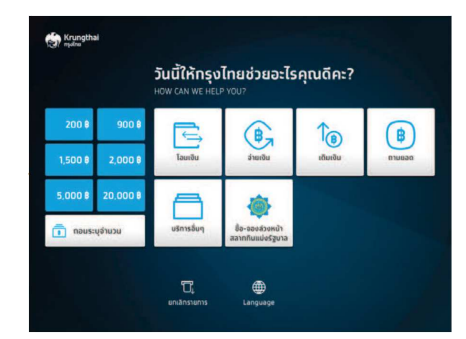

เลือกบริการ "อื่นๆ"

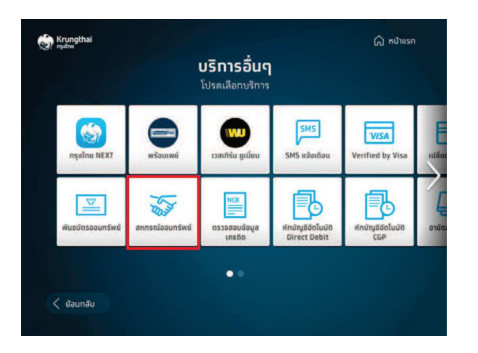

• เลือทบริการ "สหกรณ์ออมทรัพย์"

## <u>รับเงินกู้</u>

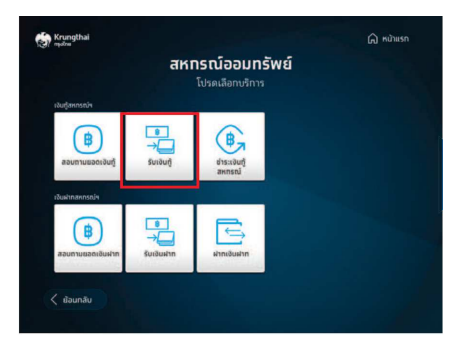

• เลือทเมนู "รับเงินกู้"

## 

<u>สอบถามยอดเงินกู้</u>

• เลือกเมนู "สอบถามยอดเงินกู้"

**ຣັບເຈັນກູ້** ກຽນງຽນກູ້

🕢 anav

5000.00

ระบุจำนวนเงินที่ต้องการรับเงินกู้

Krungthai

< ย้อนกลับ

ລຳນວນເຈົ

B

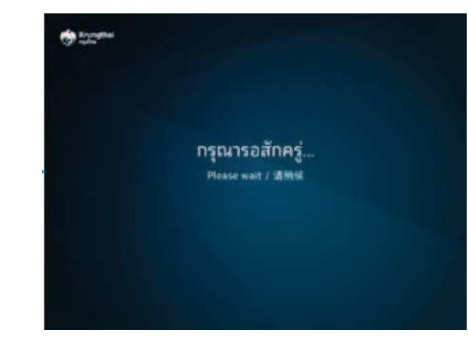

ทรุณารอสังครู่

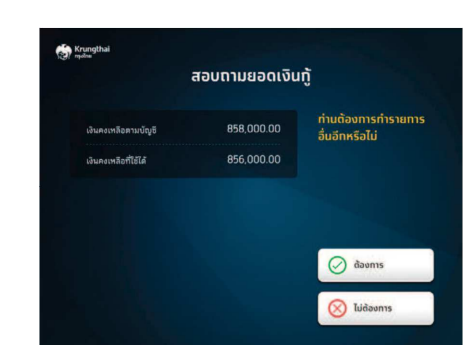

หน้าจอแสดงยอดเงินกู้

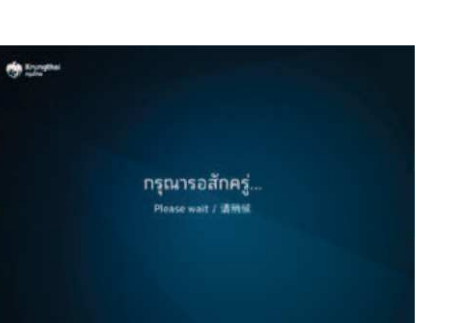

กรุณารอสักครู่

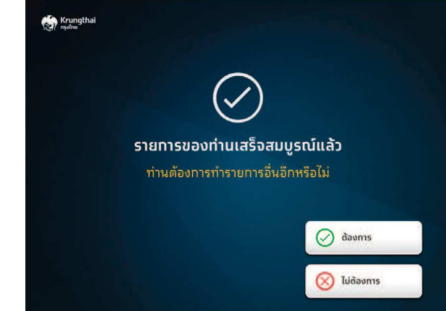

• รายการสำเร็จ ยอดเงินโอนเข้าบัญชีกธุงไทย